## <u>電子ブック利用ガイド</u>

## 図書館ホームページから電子ブックを検索して読む方法

 図書館ホームページからMY OPACへログインする。 https://www.hosei.ac.jp/library/

| 図書館<br>Library                                                                                                    |                                                                                                    |                                                                                         |
|----------------------------------------------------------------------------------------------------|----------------------------------------------------------------------------------------------------|-----------------------------------------------------------------------------------------|
| <ul> <li>蔵書検索(OPAC) まとめて検索(HOSEIS)</li> <li>法政大学が所蔵する図書・雑誌、オンラインで</li> <li>→ 蔵書検索(OPAC)トップ</li> </ul>                                                                                                    | iearch)<br>「MY OPACへログ<br>オン」をクリック<br>検索<br>MY OPACへログィン                                                                                                    |                                                                                         |
| ログイン<br>オ用機はログアウトを行い, ×ボタンを押して画面(ウィンドウ)を閉じてくだ。<br>学生証/教職員証保有者<br>NOSE<br>NOSE | ない。ID・パスワード・有効期限についてはこちら                                                                                                    | をまたたまでは、していたいでは、このであった。このであった。                                                          |
| <ul> <li>②「データベース」-「</li> <li>②「データベース」-「</li> <li>ジデータベース</li> <li>日和の新聞記事を読む</li> <li>日本の新聞記事を読む</li> <li>日本の論文・記事をさがす</li> <li>海外の論文・記事をさがす</li> <li>統計データを調べる</li> <li>人物情報を調べる</li> <li>注令・判例を調べる</li> <li>注令・判例を調べる</li> <li>支料をさがす</li> <li>東子ブックを読む</li> </ul>                                                                                                    | 目的別」タブより、「電子ン<br>「KinoDen」<br>などから          KinoDen: キノデン         国内         人物情報を調べる / 史料をさか<br>分野         総合 / 人文科学 / 哲学・宗教 /         Maruzen eBook Library         国内         電子ブックを読む | ブックを読む」を選択する。<br>「Maruzen eBook Library」<br>検索して電子ブックを読む<br><sup>K</sup> す/電子ブックを読む/その他 |